1. 申請教育雲端帳號(OpenID)流程說明

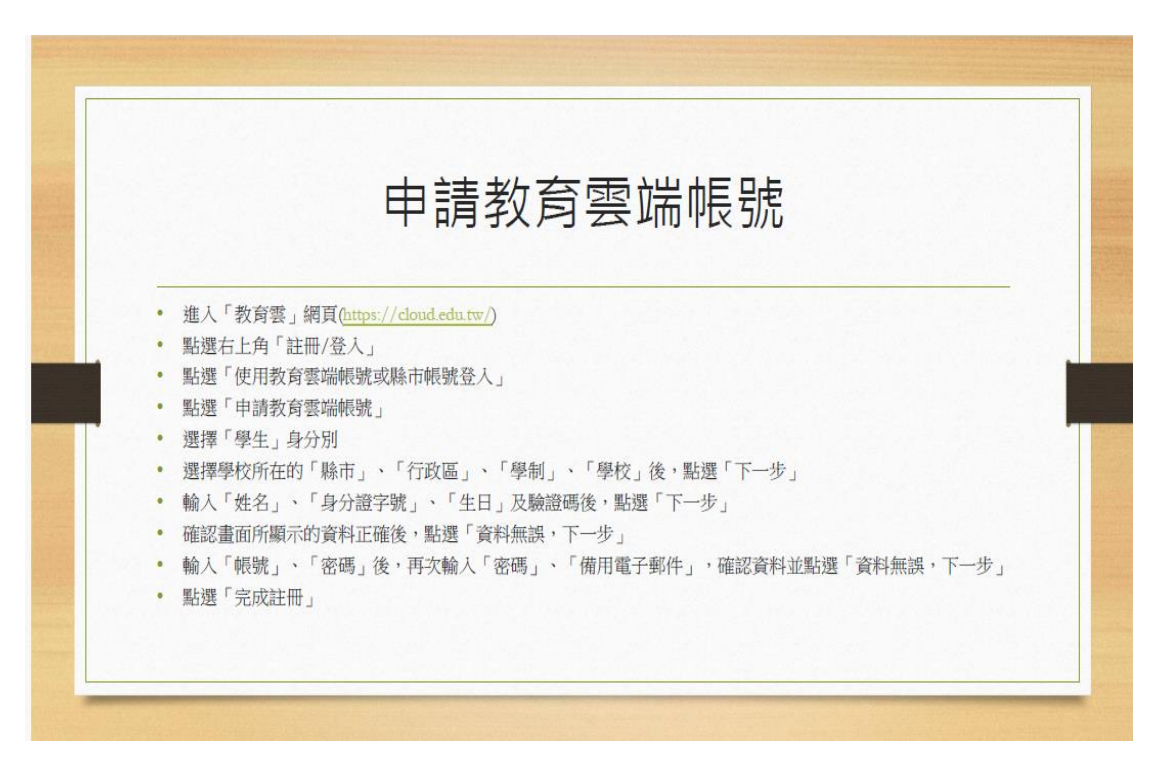

2. 進入教育雲網頁(教育雲數位學習入口-首頁 (cloud. edu. tw))後

依照以下圖示說明逐步進行申請

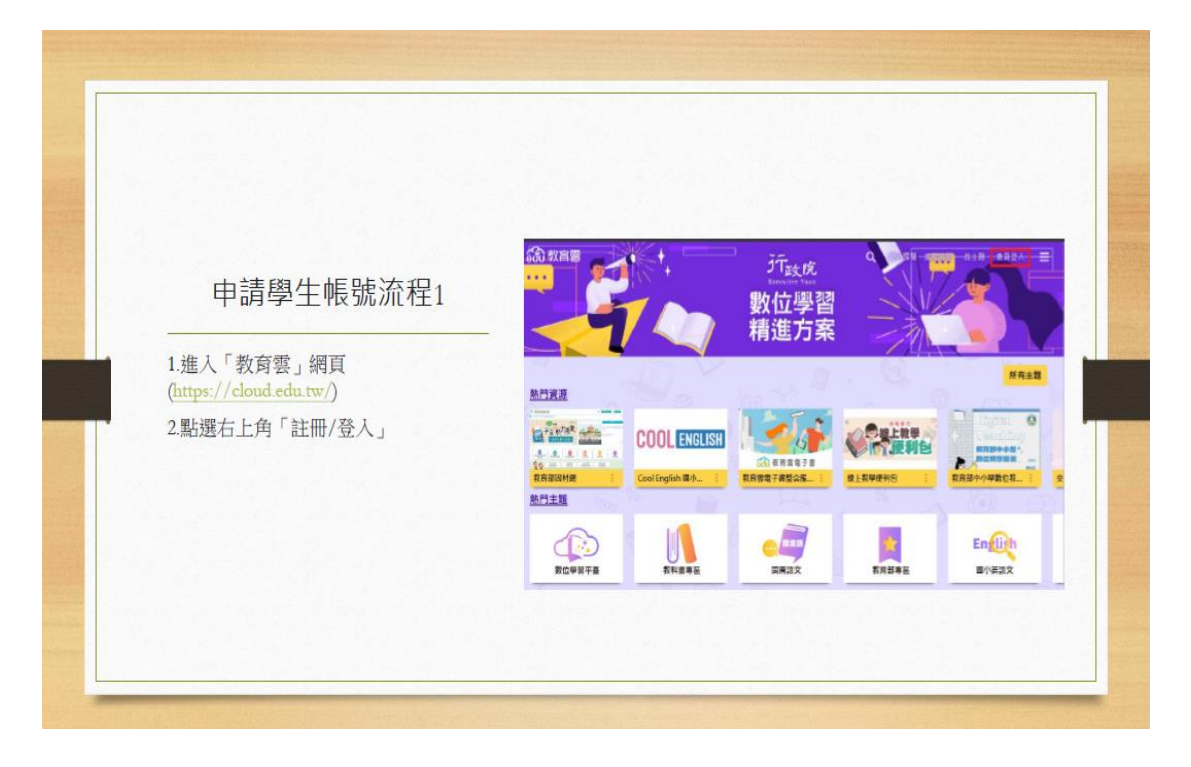

|                         |  | 600    | 教育會          |  |
|-------------------------|--|--------|--------------|--|
| 申請學生帳號流程2               |  |        | 教育要量入        |  |
| 點選「使用教育雲端帳號或除市帳號登<br>入」 |  |        |              |  |
|                         |  | A2 ( ) | <b>邦問題嗎?</b> |  |

|              | 数范德未至一直人面积                              |
|--------------|-----------------------------------------|
|              | <b>O</b>                                |
| 山善腐什岠脉冻积?    | 以他就會算得能就入 你用 新拉學圖入口牌 所提升的局部             |
| 中明学土限航机性3    | ▲ 初前人用放 gmalledute                      |
| 點選「申請教育雲端帳號」 | ■ MMARK ●                               |
|              | 4) # T-6                                |
|              | (1) (1) (1) (1) (1) (1) (1) (1) (1) (1) |
|              | 送人<br>也就要要我希望 水能致感音频能够                  |
|              | <b>放可</b> 取观察网络教 中语和思想编辑列               |
|              |                                         |
|              | 数用稀土电效量入                                |
|              | 行動自然人科印聖人自然人運躍某人                        |

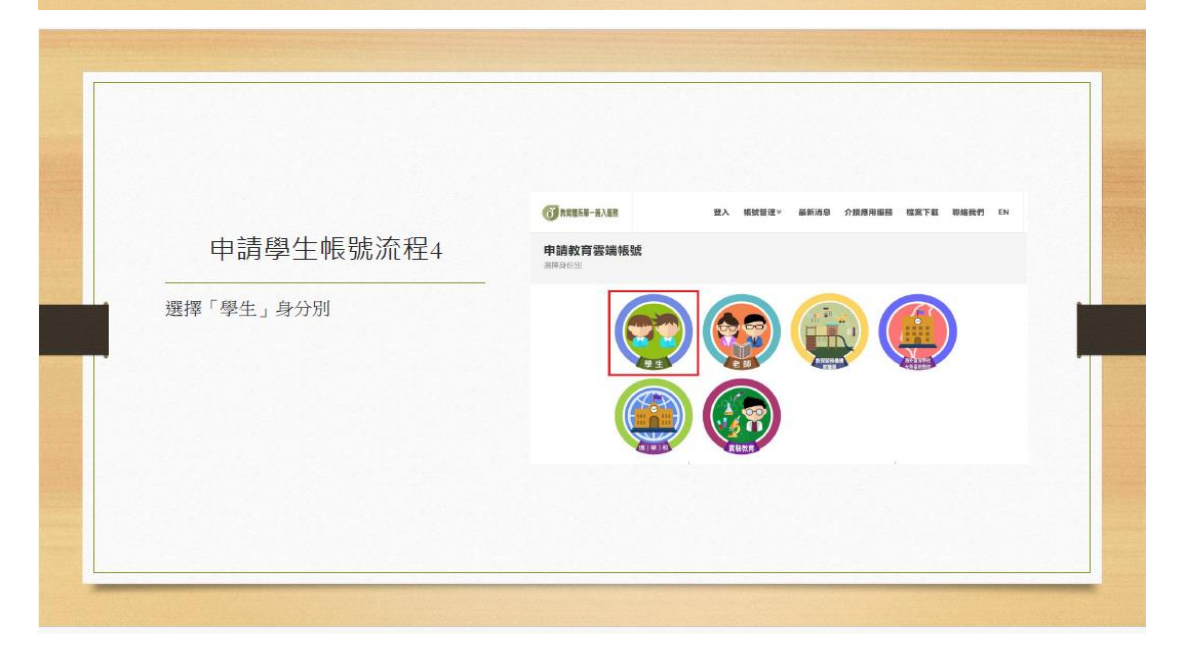

|                    | ● 股育就系第一直入服務               | 登入 補軟管理 最新消息 介接應用服料                                                                                                    | 檔案下載 聯絡發們 EN |
|--------------------|----------------------------|----------------------------------------------------------------------------------------------------|--------------|
| 申請學生帳號流程5          | 申請教育雲端帳號<br>上選擇與也行政語/学校/單位 | <b>?: 學生</b><br><sup>20</sup>                                                                                                    |              |
|                    |                            | 靜市                                                                                                    |              |
| 選擇學校所在的「縣市」、「行政區」、 |                            | 28.5                                                                                                    | ÷            |
| 「學制」、「學校」後,點選「下一步」 |                            | 行政区<br>0.2百                                                                                                    |              |
| (圖片以二信國中部舉例)       |                            | 早刻                                                                                                    |              |
|                    |                            | MER-PB                                                                                                    | · ·          |
|                    |                            | ・10日、日本市内市市市設備市<br>10日市場局市市市市地である一番の日本町、市市営業時代予約の営業市営務の単の1年位2、<br>18日2月下方「1920年ご知ら来た」、回転売業日本市会会の第一日、<br>18日2月下方「1920年ご知ら来た」、回転売業日本市会会の第一日、 | ~            |
|                    |                            |                                                                                                    |              |

|                                                                                                    | 申請教育雲端板號:學生<br>18886/369                                                                                                    |
|----------------------------------------------------------------------------------------------------|----------------------------------------------------------------------------------------------------|
| 申請學生帳號流程6<br>1.輸入「姓名」、「身分證字號」、<br>「生日」及驗證碼後,點選「下一步」<br>2.確認畫面所顯示的資料正確後,點選<br>「資料無誤,下一步」<br>3.輸入「帳號」、「備用電子郵件」,確認<br>資料並點選「資料無誤,下一步」<br>4.點選「完成註冊」 | 田田(二日本) 田田(二日本) 田田(二日本) 田田(二日本) 田田(二日本) 田田(二日本) 田田(二日本) 田田(二日本) 田田(二日本) 田田(二日本) 田田(二日本) 田田(二日本) 田田(二日本) 田田(二日本) 田田(二日本) 田田(二日本) 田田(二日本) 田田(二日本) 田田(二日本) 田田(二日本) 田田(二日本) |

- 說明:1.教育雲端帳號(OpenID)就是您的帳號,也是您的電子郵件(例如: account@mail.edu.tw),透過OPENID Connect 協定,讓您可以用單一帳 號悠遊教育雲。
  - 2. OpenID 必須個人進入申請。
  - 3. 教育部因材網是教育部所屬教師研習及學生數位自主學習的網站。
  - 4. 因材網學生帳號將由學校統一建置管理。學生帳號:學號
  - 密碼: Essh+生日四碼+身分證字號後四碼, 密碼範例 3月5日
  - +1234=Essh03051234